# The Depository Trust Company IMPORTANT

| SUBJECT:   | Options Symbology Initiative (OSI) & OCC Sub-Accounting Initiative – OCC Pledges & Release Requests |
|------------|----------------------------------------------------------------------------------------------------|
| ATTENTION: | Settlement Manager/Managing Director/Cashier                                                        |
| FROM:      | Product Management                                                                                  |
| CATEGORY:  | Settlement / Underwriting                                                                           |
| то:        | All Participants                                                                                    |
| DATE:      | August 6, 2008                                                                                      |
| <b>B#:</b> | 3791-08                                                                                             |

On August 1, 2008 The Depository Trust Company (DTC) filed **Rule Change SR-DTC-2008-10** with the Securities and Exchange Commission (SEC) regarding modifications to its Collateral Loan System resulting from the requirements mandated by the Options Clearing Corporation (OCC) to implement both the Options Symbology Initiative (OSI) and OCC Sub-Accounting Initiative simultaneously.

As referenced in Important Notice B# 3577-08 dated June 5, 2008, DTC will begin a migration period on August 8, 2008 in preparation for the required OCC implementation date of October 10, 2008. During this migration period, participants can submit OCC pledge and release request transactions in either the new file formats or the current (old) file formats. However, participants who want to receive output in the new MRO format must contact the Participant Interface Planning (PIP) Group at (888) 382-2721, using Option# 1, than Option# 3 to be setup on DTC's distribution tables. Participants who do not contact the PIP Group will continue to receive output in the current (old) file format until the OCC required implementation date of October 10, 2008 (At this time, all output will produced in the new format only). In addition, participants will have the ability to submit OCC pledge and release request transactions using the new OCC Collateral Loan Services input screens on DTC's Participant Terminal System (PTS) beginning August 8, 2008. The new equivalent input applications will also be available on DTC's Participant Browser Service (PBS). Participants are advised to become familiar with these new PTS screens/PBS applications as they will become mandatory for these transactions on October 10, 2008. The new PTS screens (for both PTS Function "COLL" and "ART") and a listing of the field definitions are provided at the end of this important notice. Since the PBS applications are replications of the PTS screens for these transaction types, the attached procedures can be used for both PTS and PBS users. If you have additional questions about these new PTS screens/ PBS applications, please contact our Customer Service Hotline at (888) 382-2721.

Please note that DTC's User Acceptance Testing (UAT) region will remain open and available through **October 9**, **2008.** Participants migrating late can continue to test in the UAT region until that time. Before implementing to the

new file formats in production, it is strongly recommended that testing occur in the UAT region. This will reduce the risk of potential production problems beginning **October 10, 2008.** 

If you have any further questions about the migration period, please contact your Relationship Manager, Jack Manuel at 212-855-5921 or jmanuel@dtcc.com or the undersigned at (212) 855-4223 or <u>llepore@dtcc.com</u>. If you need any additional information on the Options Symbology Initiative (OSI), please refer to the Options Clearing Corporation's website at www.optionsclearing.com/initiatives/symbology or contact Sharon Basso at (312) 322-7620 or sbasso@theocc.com.

Louis Lepore Product Manager Equity Clearance & Settlement

### LIST OF PTS SCREENS

### **COLL Function**

### **Primary Collateral Loan Menu**

The Primary Collateral Loan Menu screen appears when you enter function "COLL" on PTS. It allows you to select the service for the activities you want to perform.

| _ ART           | _ PEND _ POS _ RMCI _ SETD Help                          |                        |
|-----------------|----------------------------------------------------------|------------------------|
| TAA0/COLL/GFUN  | THE DEPOSITORY TRUST COMPANY<br>COLLATERAL LOAN SERVICES | 06/13/2008<br>14:17:19 |
| 1               | ) Regular Collateral Loan Service                        |                        |
| 2               | ) Federal Reserve Banks Part/Non-Pt Services             |                        |
| 3               | ) COLL Historical (PART Option 5)                        |                        |
| 4               | ) OCC Collateral Loan Services                           |                        |
|                 |                                                          |                        |
|                 |                                                          |                        |
|                 |                                                          |                        |
|                 | Enter Service Code:                                      |                        |
| ENTER : PROCESS | PF8/20:END Pf                                            | F9/21:SIGNOFF          |
| 48              | @:00.1                                                   | 21/51                  |

The only field on the Primary Collateral Loan Menu is the Enter Service Code Option field, which allows you to select regular, FRB or OCC collateral loan services.

*Note-* Option 3 takes you to the PART function's Collateral Loan Menu. The procedures in this document do not cover this option. See PART for more information.

### **OCC Collateral Loan Services Screen**

The OCC Collateral Loan Services screen appears when you select option 4 on the Primary Collateral Loan Menu, and allows you to select the activity you want to perform.

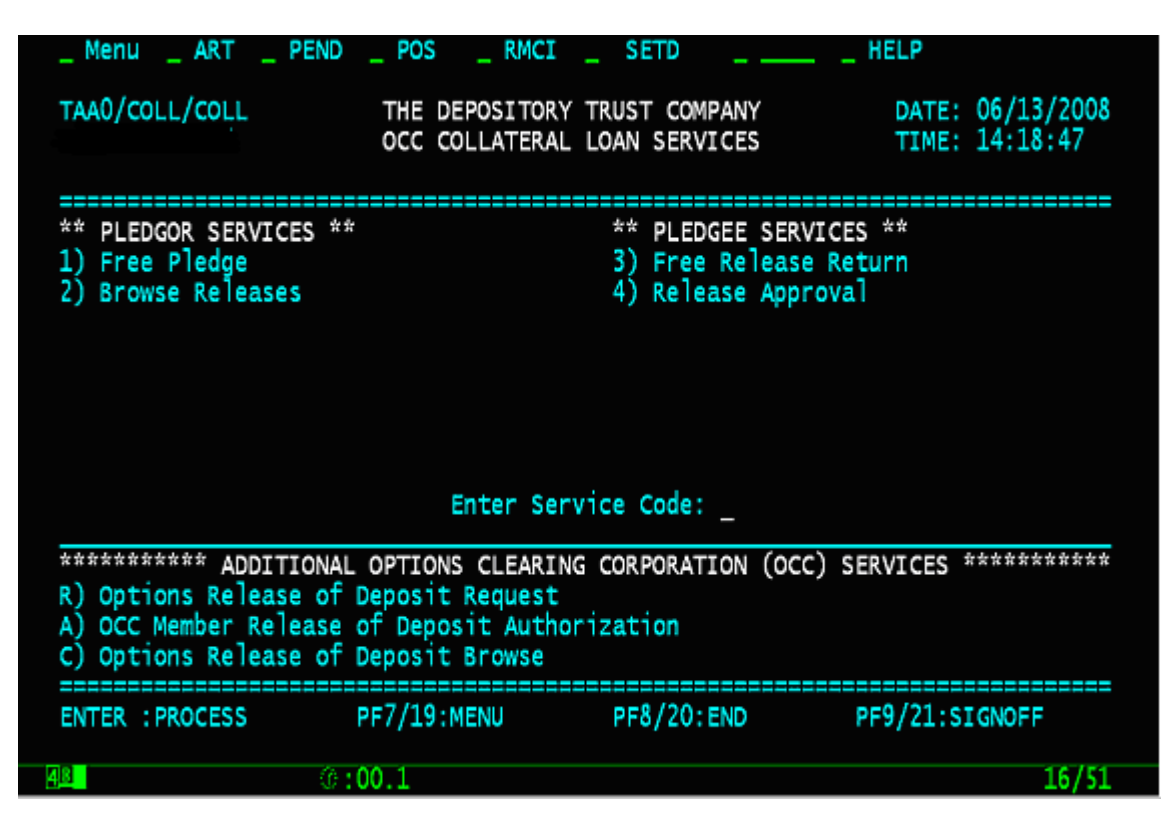

The only field on the Collateral Loan Services screen is the Enter Service Code field, which allows you to enter one of the following:

- Pledgor Options
  - 1: To make a free pledge
  - 2: To view release requests
- Pledgee Options
  - 3: To return a free release
    - 4: To approve a release
- Additional OCC Options
  - R: To request an options release of deposit
  - A: To authorize an options release of deposit
  - C: To browse previously entered options releases of deposit

## The OCC Free Pledge Service Screen

The OCC Free Pledge Service screen appears when you select option 1 on the OCC Collateral Loan Services screen, and allows you to make free pledges.

| MenuART                                          | PEND POS RMC                 | I _ SETD                         | HELP                               |
|--------------------------------------------------|------------------------------|----------------------------------|------------------------------------|
| TAA0/COLL/COLD                                   | THE DEPOSITOR<br>OCC FREE PL | RY TRUST COMPANY<br>EDGE SERVICE | DATE: 06/13/2008<br>TIME: 14:19:33 |
| Pledgor :<br>Loan date:<br>Quantity :<br>CUSIP : |                              | Pledgee:                         |                                    |
| Hypothecation:                                   | Purpose: IPO (Y)             | ): PTA: P/P:                     |                                    |
|                                                  |                              | 0 C C 0 P T                      | I O N                              |
| Clearing Group ID                                | :                            | Symbol :                         |                                    |
| Clearing Member                                  |                              | Expiration Date :                | (yyyy mm dd)                       |
| Account Type                                     |                              | (No                              | te: DD is optional)                |
| Account ID                                       |                              | Type :                           |                                    |
| Collateral Type                                  |                              | Strike Price Int:                |                                    |
|                                                  |                              | Strike Price Frc:                | (0 thru 7)                         |
| Cross Reference                                  | :                            |                                  |                                    |
| Customer Account                                 |                              |                                  |                                    |
|                                                  |                              |                                  |                                    |
| ENTER : PRE-EDIT                                 | PF1/13 :UPDATE               | PF2/14 :RESTORE SCREEN           | ITEMS                              |
| PF7/19 :MENU                                     | PF8/20 :END                  | PF9/21 :SIGNOFF                  |                                    |
| 8                                                | 0:00.1                       |                                  | 06/13                              |

| This field    | Allows you to                                                                                                    |
|---------------|----------------------------------------------------------------------------------------------------|
| Menu Bar      | Return to the main menu, access other PTS functions or access help for this screen. Click on the underscore next to the desired option and press ENTER.                                   |
|               | <i>Note</i> -If you do not use a mouse, press HOME, then press TAB (if necessary) to position the cursor on the underscore.                                                               |
| Pledgor       | View your pledgor participant number and name.                                                                                                    |
|               | <i>Note - Group Users only</i> , this is an entry field that allows you to enter the pledgor's participant number.                                                                        |
| Pledgee       | Enter the number of the OCC pledgee to whom the pledge is being made.                                                                                                    |
|               | <i>Note</i> -The OCC pledgee participant number will appear after the pledgee number is entered.                                                                                          |
| Loan Date     | Enter the accounting date set up to group the securities together in <i>mmddyy</i> format. The loan date for OCC pledges is <i>032073</i> .                                               |
| Quantity      | Enter the number of shares to be pledged.                                                                                                    |
|               | For debt issues, enter a maximum nine-digit maturity or principal dollar value, to the nearest whole dollar. For other issue types enter a maximum 9-digit security quantity.             |
| CUSIP         | Enter the CUSIP number of the securities being pledged.                                                                                                    |
| Hypothecation | Enter one of the following to indicate how the securities in the pledge are being carried:                                                                                                |
|               | <ul> <li>1: Each security in the pledge is being carried for one or more customer accounts</li> <li>2: All securities in the pledge are carried for a single systemer account.</li> </ul> |
|               | • 2. An securities in the pleage are carried for a single customer account                                                                                                    |

| This field                | Allows you to                                                                                                    |
|---------------------------|----------------------------------------------------------------------------------------------------|
|                           | 3: No securities in the pledge are carried for any customer accounts.                                                                                                    |
| Purpose                   | <ul> <li>Enter one of the following:</li> <li>1: New Loan</li> <li>2: Increase in Loan</li> <li>3: Additional Collateral</li> <li>4: Substitution</li> </ul>                                                             |
| IPO                       | Enter Y to indicate that this is an Initial Public Offering (IPO).<br>Optional.                                                                                                    |
| ΡΤΑ                       | Enter Y to place this transaction in your Pending Transaction Account (PTA).<br>Optional.<br>Default: N.                                                                                                    |
| P/P                       | Enter P to prevent the pending (recycling) of the transaction.                                                                                                    |
| OCC Clearing<br>Group ID  | For OCC future use only.<br>Field should be left blank                                                                                                    |
| OCC Clearing<br>Member    | Enter the OCC Clearing Member identification number.                                                                                                    |
| OCC Account Type          | Enter one of the following OCC account types:<br>C: Customer<br>F: Firm<br>M: Market Maker<br>Z: Clearing Fund<br>Required by the OCC.                                                                                   |
| OCC Account ID            | Enter the OCC Sub-Account identification number.                                                                                                    |
| OCC<br>Collateral<br>Type | Optional.         Enter one of the following OCC Collateral types:         • GE: GSE Debt         • GS: Government Security         • MM: Money Market Fund         • SD: Specific Deposit         • VS: Valued Security |
| Cross Reference           | Enter the Cross reference number.                                                                                                    |
| Customer Account          | Enter the customer account number.                                                                                                    |
|                           | Optional.                                                                                                    |

| This field                 | Allows you to                                                                                                    |
|----------------------------|----------------------------------------------------------------------------------------------------|
| OCC Option<br>Symbol       | Enter the Option symbol.                                                                                                    |
|                            | Note: This field is only required by the OCC when the OCC Collateral Type is Specific Deposit (SD).                                                                                                    |
| OCC Expiration<br>Date     | Enter the option expiration date in <i>yyyymmdd</i> format.                                                                                                    |
|                            | Note: This field is only required by the OCC when the OCC Collateral Type is<br>Specific Deposit (SD). The Day (dd) portion of the expiration date will remain<br>optional up to the Options Symbology implementation date. |
| OCC Option Type            | Enter one of the following:                                                                                                    |
|                            | <ul> <li>C: Call</li> <li>P: Put</li> </ul>                                                                                                    |
|                            | Note: This field is only required by the OCC when the OCC Collateral Type is Specific Deposit (SD).                                                                                                    |
| Option Strike<br>Price Int | Enter the option strike price integer.                                                                                                    |
|                            | Note: This field is only required by the OCC when the OCC Collateral Type is Specific Deposit (SD).                                                                                                    |
| Option Strike<br>Price Frc | Enter the option strike price fraction, 0-7. This is a one-character fraction indicator entered as an eight of a dollar.                                                                                                    |
|                            | Note: This field is only required by the OCC when the OCC Collateral Type is Specific Deposit (SD).                                                                                                    |

# **Release Approvals Browse Screen (OCC transactions only)**

The Release Approvals Browse screen appears when you select option 2 on the OCC Collateral Loan Services screen, and allows you to view the status of your OCC release requests.

| _ Men                                                             | u   | ART          | PEND _   | POS | _ RMCI _                   | SETD              |                | HEL         | P            |              |                    |
|-------------------------------------------------------------------|-----|--------------|----------|-----|----------------------------|-------------------|----------------|-------------|--------------|--------------|--------------------|
| *AA0/                                                             | COL | L/COLD       |          | тн  | E DEPOSITOR<br>RELEASE APP | TY TRUS<br>ROVALS | T CON<br>BROWS | IPANY<br>Se | DATE<br>TIME | : 06<br>: 14 | /13/2008<br>:20:15 |
| Pledg                                                             | ee: | _            | Pledgor  | :   | Loan                       | Date:             |                | CUSIP:      |              |              | Stat:              |
| P]<br>1<br>2<br>3<br>4<br>5<br>6<br>7<br>8<br>9<br>10<br>11<br>12 | gr  | Loan<br>Date | CUSIP    |     | Quantity                   |                   | Loan           | Value       | CNS T        | ype          | Orig<br>Srce St    |
| ENTER                                                             | :   | PROCESS      | PF10/22: | BWD | PF11/23:                   | FWD               | :====:         |             |              | = ==         |                    |
| 48                                                                |     | MENU         | 0:00.    | 1   |                            | STOROT            |                |             |              |              | 06/11              |

| This field | Displays                                                                                                    |
|------------|----------------------------------------------------------------------------------------------------|
| Menu Bar   | An access bar that allows you to return to the menu or access help for this screen.<br>Click on the underscore next to the desired option and press ENTER.                   |
|            | Note - If you do not use a mouse, press HOME, then press TAB (if necessary) to                                                                                               |
|            | position the cursor on the underscore.                                                                                                    |
| Pledgee    | An entry field that allows you to enter one of the following:                                                                                                    |
|            | <ul> <li>If you are a pledgee, enter your pledgee number</li> <li>If you are a pledgor, enter the number of the OCC pledgee to whom you made the release request.</li> </ul> |
| Pledgor    | An entry field that allows you to enter one of the following:                                                                                                    |
|            | <ul> <li>If you are an OCC pledgee, enter the number of the pledgor making the release request</li> <li>If you are the pledgor, enter your pledgor number.</li> </ul>        |
| Loan Date  | An entry field that allows you to enter the loan date, in <i>mmddyy</i> format, for the                                                                                      |
|            | Optional. If left blank, all loan dates are shown.                                                                                                    |
| CUSIP      | An entry field that allows you to enter the CUSIP number of the securities in the release requests you want to view.                                                         |
|            | Optional. If left blank, all securities are shown.                                                                                                    |

| This field | Displays                                                                                                    |  |  |
|------------|----------------------------------------------------------------------------------------------------|--|--|
| Stat       | <ul> <li>An entry field that allows you to specify the type of requests you want to view.</li> <li>Enter one of the following: <ul> <li>A: To view approved requests by the OCC</li> <li>C: To view cancelled requests by the OCC</li> <li>U: To view requests that are unauthorized by the Options Clearing Corporation (OCC) member</li> <li>1: To view requests that are authorized by the OCC member</li> <li>2: To view requests that are cancelled by the OCC member.</li> <li>Blank: To view all requests.</li> </ul> </li> </ul> |  |  |
| Plgr       | The pledgor number for the release.                                                                                                    |  |  |
| Loan Date  | The accounting date set up to group the securities for the release.                                                                                                    |  |  |
| CUSIP      | The CUSIP number of the securities for the release.                                                                                                    |  |  |
| Quantity   | The number of shares for the release.                                                                                                    |  |  |
| Loan Value | The dollar value of the release.                                                                                                    |  |  |
| CNS        | An indicator of whether or not the pledgor has made the securities available for Continuous Net Settlement (CNS) processing.                                                                                                    |  |  |
| Туре       | <ul> <li>The release type:</li> <li>1: Delivery of collateral</li> <li>2: Substitution of collateral</li> <li>3: Decrease of collateral</li> <li>4: Release of excess collateral.</li> </ul>                                                                                                    |  |  |
| Orig Srce  | The system by which the original transaction was entered.                                                                                                    |  |  |
| ST         | The status of the release.                                                                                                    |  |  |

### **OCC Free Release Return Screen**

The OCC Free Release Return screen appears when you select option 3 on the OCC Collateral Loan Services screen, and allows you to return free pledges to the pledgor.

| _ Menu _ ART _                                                                        | PEND POS _ RMCI _ SETD HELP                                                                           |
|---------------------------------------------------------------------------------------|----------------------------------------------------------------------------------------------------|
| TAA0/COLL/COLD                                                                        | THE DEPOSITORY TRUST COMPANY DATE: 06/13/2008<br>OCC FREE RELEASE RETURN TIME: 14:21:13               |
| Pledgee : _                                                                           | Pledgor:                                                                                              |
| Loan date :<br>Quantity :<br>CUSIP :<br>Release type:                                 | P/P:                                                                                                  |
|                                                                                       |                                                                                                    |
| Clearing Group ID<br>Clearing Member<br>Account Type<br>Account ID<br>Collateral Type | : Symbol :<br>Expiration Date : (yyyy mm dd)<br>(Note: DD is optional)<br>Type :<br>Strike Price Int: |
| Cross Reference<br>Customer Account                                                   | Strike Price Frc: (0 thru 7)<br>:                                                                     |
| ENTER :PRE-EDIT<br>PF7/19 :MENU                                                       | PF1/13 :UPDATE PF2/14 :RESTORE SCREEN ITEMS<br>PF8/20 :END PF9/21 :SIGNOFF                            |
| 4 <u>8</u>                                                                            | 0:00.1 06/16                                                                                          |

| This field               | Allows you to                                                                                                    |
|--------------------------|----------------------------------------------------------------------------------------------------|
| Menu Bar                 | Return to the menu or access help for this screen. Click on the underscore next to the desired option and press ENTER.                                                                                                    |
|                          | <i>Note</i> - If you do not use a mouse, press HOME, then press TAB (if necessary) to position the cursor on the underscore.                                                                                                    |
| Pledgee                  | Enter the pledgee number.                                                                                                    |
| Pledgor                  | Enter the pledgor number.                                                                                                    |
| Loan Date                | Enter the accounting date set up to group the securities together, in <i>mmddyy</i> format.                                                                                                    |
| Quantity                 | Enter the number of shares to be returned. For debt issues, enter a maximum nine-<br>digit maturity or principal dollar value to the nearest whole dollar, and for other issue<br>types, enter a maximum nine-digit security quantity. |
| CUSIP                    | Enter the CUSIP number of the securities to be returned.                                                                                                    |
| Release Type             | <ul> <li>Specify the reason for the release return:</li> <li>1: Delivery of collateral</li> <li>2: Substitution of collateral</li> <li>3: Decrease of collateral</li> <li>4: Release of excess collateral.</li> </ul>                  |
| P/P                      | Enter P to prevent the pending (recycling) of the transaction.                                                                                                    |
| OCC Clearing<br>Group ID | For OCC future use only.                                                                                                    |

| This field                     | Allows you to                                                                                                    |
|--------------------------------|----------------------------------------------------------------------------------------------------|
|                                | Field should be left blank                                                                                                    |
| OCC Clearing<br>Member         | Enter the OCC Clearing Member identification number.                                                                                                    |
|                                | Required by the OCC.                                                                                                    |
| OCC Account                    | Enter one of the following OCC account types:                                                                                                    |
| 51.                            | C: Customer                                                                                                    |
|                                | <ul> <li>F: Firm</li> <li>M: Market Maker</li> </ul>                                                                                                    |
|                                | Z: Clearing Fund                                                                                                    |
|                                | Required by the OCC.                                                                                                    |
| OCC Account<br>ID              | Enter the OCC Sub-Account identification number.                                                                                                    |
|                                | Optional.                                                                                                    |
| OCC Collateral<br>Type         | Enter one of the following OCC Collateral types:                                                                                                    |
|                                | • GE: GSE Debt                                                                                                    |
|                                | GS: Government Security     MM: Money Market Fund                                                                                                    |
|                                | <ul> <li>SD: Specific Deposit</li> <li>VS: Valued Security</li> </ul>                                                                                                    |
|                                |                                                                                                    |
| Cross                          | Required by the OCC.   Enter the Cross reference number                                                                                                    |
| Reference                      |                                                                                                    |
|                                | Optional.                                                                                                    |
| Customer<br>Account            | Enter the customer account number.                                                                                                    |
|                                | Optional.                                                                                                    |
| OCC Option<br>Symbol           | Enter the Option symbol.                                                                                                    |
| 5                              | Note: This field is only required by the OCC when the OCC Collateral Type is Specific Deposit (SD).                                                                                                    |
| OCC Expiration<br>Date         | Enter the option expiration date in <i>yyyymmdd</i> format.                                                                                                    |
|                                | Note: This field is only required by the OCC when the OCC Collateral Type is Specific Deposit (SD). The Day (dd) portion of the expiration date will remain optional up to the Options Symbology implementation date. |
| OCC Option                     | Enter one of the following:                                                                                                    |
| 1900                           | <ul><li>C: Call</li><li>P: Put</li></ul>                                                                                                    |
|                                | Note: This field is only required by the OCC when the OCC Collateral Type is Specific Deposit (SD).                                                                                                    |
| OCC Option<br>Strike Price Int | Enter the option strike price integer                                                                                                    |
|                                | Note: This field is only required by the OCC when the OCC Collateral Type is Specific Deposit (SD).                                                                                                    |
| OCC Option<br>Strike Price Frc | Enter the option strike price fraction, 0-7. This is a one-character fraction indicator entered as an eight of a dollar.                                                                                              |
|                                | Note: This field is only required by the OCC when the OCC Collateral Type is Specific Deposit (SD).                                                                                                    |

# **OCC Release Request Approvals**

The OCC Release Request Approvals screen appears when you select option 4 on the OCC Collateral Loan Services screen, and allows you to approve or cancel release requests.

#### **Sample Screen**

| MenuART _                               | _ PEND _ POS _ RMCI _                         | _ SETD HELP                                         |                              |
|-----------------------------------------|-----------------------------------------------|-----------------------------------------------------|------------------------------|
| TAA0/COLL/COLD                          | THE DEPOSITOR                                 | Y TRUST COMPANY DAT<br>EQUEST APPROVALS TIM         | E: 06/13/2008<br>E: 14:22:28 |
| Pledgee:<br>Loan Date:<br>GT/LT: Mkt Va | CUSIP:<br>al: Asc/Dsc                         | Pledgor:<br>Approve All Items(Y)<br>:: Tot Mkt Val: | :<br>\$0                     |
| Aprvl CUSIP                             | Quantity Loan Valu                            | ue Typ CNS Market Val                               | ue                           |
| 1)                                      | Connerre-1                                    | Commente-2                                          |                              |
| 2)                                      |                                               |                                                     |                              |
| 3)                                      |                                               |                                                     |                              |
| 4)                                      |                                               |                                                     |                              |
| 5)                                      |                                               |                                                     |                              |
|                                         |                                               |                                                     |                              |
| ENTER:PRE-EDIT<br>PF7/19:MENU           | PF1/13:UPDATE PF2/14:1<br>PF8/20:END PF9/21:5 | PLGOR CMT PF3/15:APRVL CM<br>SIGNOFF PF10/22:BWD    | T PF4:1STPAGE<br>PF11/23:FWD |
| 48                                      | @:00.1                                        |                                                     | 06/13                        |

#### **Field Definitions**

| This field | Allows you to                                                                                                    |
|------------|----------------------------------------------------------------------------------------------------|
| Menu Bar   | Return to the menu or access help for this screen. Click on the underscore next to the desired option and press ENTER.<br><i>Note</i> -If you do not use a mouse, press HOME, then press TAB (if necessary) to position the cursor on the underscore. |
| Pledgee    | Enter the pledgee number.                                                                                                    |
| Pledgor    | Enter the pledgor number.                                                                                                    |
| Loan Date  | Enter the accounting date set up to group the securities together in <i>mmddyy</i> format.                                                                                                    |

| This field                 | Allows you to                                                                                                    |  |  |
|----------------------------|----------------------------------------------------------------------------------------------------|--|--|
| Approve All Items          | Enter Y to approve all the release requests listed. Otherwise, leave blank.                                                                                                    |  |  |
|                            | Optional. Default: Blank.                                                                                                    |  |  |
| GT/LT                      | Enter GT or LT to list transactions for amounts greater or lesser than the value you enter in the <b>Mkt Val</b> field.                                                                                                    |  |  |
| Mkt Val                    | Enter a dollar amount of up to 12 digits for the transactions you want to list, corresponding with the value entered in the <b>GT/LT</b> field.                                                                                                    |  |  |
| Asc/Dsc                    | Enter A or D to list transactions in ascending or descending order by market value.                                                                                                    |  |  |
| Tot Mkt Val                | View the total market value of the listed transactions. This field displays a zero until you enter your search parameters.                                                                                                    |  |  |
| Apprvl                     | Enter one of the following:                                                                                                    |  |  |
|                            | <ul><li>A: To approve the release</li><li>C: To cancel the release.</li></ul>                                                                                                    |  |  |
| CUSIP                      | View the CUSIP number of the securities to be released.                                                                                                    |  |  |
| Quantity                   | View the number of shares to be released.                                                                                                    |  |  |
| Loan Value                 | View the value of the release.                                                                                                    |  |  |
| Туре                       | <ul> <li>View the release type. The values are</li> <li>1: Delivery of collateral</li> <li>2: Substitution of collateral</li> <li>3: Decrease of collateral</li> <li>4: Release of excess collateral.</li> </ul>                                        |  |  |
| CNS                        | View whether or not the pledgor has made the securities eligible for CNS processing.                                                                                                    |  |  |
| Market Value               | View the market value of this request.                                                                                                    |  |  |
| Comment 1 and<br>Comment 2 | Enter any additional comments about the approval or cancellation, up to 38 characters in each comment field.<br><i>Note</i> -Press PF2/14 to display comments entered by the pledgor, then press PF3/15 to open these fields for entry of your comments |  |  |

# **OCC Options Release of Deposit Request Screen**

The OCC Options Release of Deposit Request screen appears when you select option R on the OCC Collateral Loan Services screen, and allows you to make requests to OCC members to release pledged securities.

#### **Sample Screen**

| _ Menu _ ART                                                                                                    | _ PEND _ POS _                      | _ RMCI _ SETD Help                                                                                                    |
|----------------------------------------------------------------------------------------------------|-------------------------------------|----------------------------------------------------------------------------------------------------|
|                                                                                                    | THE DEPOSITOR<br>OCC OPTIONS RELEAS | RY TRUST COMPANY DATE:<br>SE OF DEPOSIT REQUEST TIME:                                                                             |
| Signon Pt:                                                                                                    | OCC:                                | OCC Member:                                                                                                    |
| Quantity:<br>CUSIP :                                                                                                    |                                     | P/P: CNS:                                                                                                    |
|                                                                                                    | 0                                   |                                                                                                    |
| Clearing Group II<br>Clearing Member<br>Account Type<br>Account ID<br>Collateral Type<br>Cross Reference<br>Customer Account | D:                                  | Symbol :<br>Expiration Date : (YYYY MM DD<br>(Note: DD is optional<br>Type :<br>Strike Price Int:<br>Strike Price Frc: (0 thru 7) |
| ENTER :PRE-EDIT<br>PF7/19 :MENU                                                                                              | PF1/13 :UPDATE<br>PF8/20 :END       | PF2/14 :RESTORE SCREEN ITEMS<br>PF9/21 :SIGNOFF                                                                                   |
| 8                                                                                                    | @:00.1                              | 01/01                                                                                                    |

| This field | Allows you to                                                                                                    |
|------------|----------------------------------------------------------------------------------------------------|
| Menu Bar   | Return to the menu or access help for this screen. Click on the underscore next to the desired option and press ENTER.                 |
|            | <i>Note</i> -If you do not use a mouse, press HOME, then press TAB (if necessary) to position the cursor on the underscore.            |
| Signon Pt  | View your participant number and name.                                                                                                 |
|            | <i>Note - For Group Users</i> , this is an entry field that allows you to specify the participant for whom you are making the request. |
| 0000       | Enter the appropriate DTC participant number for OCC.                                                                                  |
|            | Default: 981.                                                                                                    |
| OCC Member | Enter the OCC member's participant number.                                                                                             |
| Quantity   | Enter the number of shares to be released.                                                                                             |
| CUSIP      | Enter the CUSIP number of the securities to be released.                                                                               |
| P/P        | Enter P to prevent the transaction from pending (recycling).                                                                           |
| CNS        | Enter 1 to make the securities eligible for Continuous Net Settlement (CNS) processing.                                                |
|            | Optional.                                                                                                    |

| This field               | Allows you to                                                                                                    |
|--------------------------|----------------------------------------------------------------------------------------------------|
| OCC Clearing<br>Group ID | OCC future use only.                                                                                                    |
|                          | Field should be left blank                                                                                                    |
| OCC Clearing<br>Member   | Enter the OCC clearing member identification number.                                                                                                    |
|                          | <b>Note</b> : This is a required field by the OCC. It is also a DTC required field for both a two-party and three-party release request.                              |
| OCC Account<br>Type      | Enter one of the following OCC account types.                                                                                                    |
|                          | C: Customer                                                                                                    |
|                          | F: Firm     M: Market Maker                                                                                                    |
|                          | Z: Clearing Fund                                                                                                    |
|                          | <b>Note</b> : This is a required field by the OCC. It is also a DTC required field for a two-<br>party release request.                                               |
| OCC Account ID           | Enter the OCC sub account identification number.                                                                                                    |
|                          | Optional                                                                                                    |
| OCC Collateral           | Enter one of the following OCC collateral types:                                                                                                    |
| Туре                     |                                                                                                    |
|                          | • GE: GSE debt                                                                                                    |
|                          | GS: Government security     MM: Money Market Fund                                                                                                    |
|                          | SD: Specific Deposit                                                                                                    |
|                          | VS: Valued security                                                                                                    |
|                          | Note: This is a required field by the OCC. It is also a DTC required field for a two-<br>party release request.                                                       |
| Cross Reference          | Enter the cross reference number.                                                                                                    |
|                          | Optional.                                                                                                    |
| Customer<br>Account      | Enter the customer account number.                                                                                                    |
|                          | Optional.                                                                                                    |
| OCC Option<br>Symbol     | Enter the security's trading symbol.                                                                                                    |
|                          | <b>Note</b> : This is a DTC required field for a three-party release request. It is also an OCC required field when the OCC Collateral type is Specific Deposit (SD). |
|                          |                                                                                                    |

| OCC C<br>Expiration   | Option<br>Date  | Enter the expiration date in yyyymmdd format.                                                                                                    |  |  |
|-----------------------|-----------------|----------------------------------------------------------------------------------------------------|--|--|
|                       |                 | <b>Note</b> : This is a DTC required field for a three-party release request. It is also an OCC required field when the OCC Collateral type is Specific Deposit (SD) The day (dd) portion of the expiration date will remain optional up to Options Symbology implementation date. |  |  |
| ОСС С<br>Туре         | Option          | <ul> <li>Enter one of the following.</li> <li>C: Call</li> <li>P: Put</li> </ul> Note: This is an OCC required field when the OCC collateral type is Specific Deposit (SD).                                                                                                    |  |  |
| OCC C<br>Strike Price | Option<br>e Int | Enter the option strike price integer.                                                                                                    |  |  |

|                                | <b>Note</b> : This is a DTC required field for a three-party release request. It is also an OCC required field when the OCC collateral type is Specific Deposit (SD). |
|--------------------------------|----------------------------------------------------------------------------------------------------|
| OCC Option<br>Strike Price Frc | Enter the one-character fraction indicator as an eighth of a dollar (0-7).                                                                                            |
|                                | <b>Note</b> : This is a DTC required field for a three-party release request. It is also an OCC required field when the OCC collateral type is Specific Deposit (SD). |

# **OCC Member Release of Deposit Authorization Screen 1**

The OCC Member Release of Deposit Authorization screen appears when you select option A on the OCC Collateral Loan Services screen, and allows you to authorize or cancel release requests.

#### **Sample Screen**

| Menu ART PEND                   | POS                                       | RMCI _ SETD                                      |                     | Нејр                    |
|---------------------------------|-------------------------------------------|--------------------------------------------------|---------------------|-------------------------|
| / /<br>- OCC MEM                | THE DEPOSITOR<br>IBER RELEASE O<br>SCREEN | RY TRUST COMPANY<br>OF DEPOSIT AUTHO<br>N 1 OF 2 | RIZATION            | DATE:<br>TIME:          |
| Signon PT:<br>Pledgor:          |                                           | OCC:<br>CUSIP:                                   |                     |                         |
| A/C/V Plgr Quantity             | CUSIP                                     | CUSIP-Descript                                   | Rec<br>tion Ti      | eive Update<br>ime Time |
| -                               |                                           |                                                  |                     |                         |
|                                 |                                           |                                                  |                     |                         |
| ENTER: PRE-EDIT<br>PF7/19: MENU | PF1/13: UPDA<br>PF8/20: END               | TE PF10/2<br>PF9/21                              | 2: BWD<br>: SIGNOFF | PF11/23: FWD            |
| AB ():0                         | 0.1                                       |                                                  |                     | 01/01                   |

| This field | Displays                                                                                                    |
|------------|----------------------------------------------------------------------------------------------------|
| Menu Bar   | An access bar that allows you to return to the menu or access help for this screen.<br>Click on the underscore next to the desired option and press ENTER. |
|            | <i>Note</i> - If you do not use a mouse, press HOME, then press TAB (if necessary) to position the cursor on the underscore.                               |
| Signon-Pt  | Your participant number and name.                                                                                                    |
|            | <i>Note - For Group Users</i> , this is an entry field that allows you to specify the participant for whom you want to authorize or cancel requests.       |
| OCC        | The Options Clearing Corporation (OCC) participant number.                                                                                                 |
| Pledgor    | An entry field that allows you to enter the participant number of the pledgor whose requests you want to view.<br>Optional.                                |
| CUSIP      | An entry field that allows you to enter the CUSIP number of the securities for the requests you want to view.                                              |
|            | Optional.                                                                                                    |
|            | If entered, you must also enter a <b>Pledgor</b> .                                                                                                    |

| This field            | Displays                                                                                                    |
|-----------------------|----------------------------------------------------------------------------------------------------|
| A/C/V                 | <ul> <li>An entry field that allows you to enter one of the following for a selected request:</li> <li>A: To authorize the request</li> <li>C: To cancel the request.</li> <li>V: To view a secondary screen associated with this request</li> </ul> |
| Plgr                  | The pledgor's participant number.                                                                                                    |
| Quantity              | The quantity of securities to be released.                                                                                                    |
| CUSIP                 | The CUSIP number of the securities to be released.                                                                                                    |
| CUSIP-<br>Description | The description of the security.                                                                                                    |
| Receive Time          | The time DTC received the release request.                                                                                                    |
| Update Time           | The time DTC received the most recent updated response from either the OCC member or the OCC.                                                                                                    |

# **OCC Member Release of Deposit Authorization Screen 2**

#### Sample Screen

| Menu ART                                                                              | PEND POS R                                      | ACI _ SETD                                                                        | _ Help          |
|---------------------------------------------------------------------------------------|-------------------------------------------------|-----------------------------------------------------------------------------------|-----------------|
| / /<br>- oc                                                                           | THE DEPOSITORY<br>C MEMBER RELEASE OF<br>SCREEN | TRUST COMPANY<br>DEPOSIT AUTHORIZATION<br>2 OF 2                                  | DATE:<br>TIME:  |
| Signon PT:<br>Pledgor:<br>Quantity:                                                   |                                                 | OCC:<br>CUSIP:                                                                    |                 |
|                                                                                       | 0 C C                                           |                                                                                   |                 |
| Clearing Group ID<br>Clearing Member<br>Account Type<br>Account ID<br>Collateral Type |                                                 | Symbol :<br>Expiration Date :<br>Type :<br>Strike Price Int:<br>Strike Price Frc: | N(YYYY MM DD)   |
| Cross Reference<br>Customer Account                                                   |                                                 |                                                                                   |                 |
| PF6/18: PRIOR SCRE                                                                    | EN PF7/19: MENU                                 | J PF8/20: END                                                                     | PF9/21: SIGNOFF |
| 4B                                                                                    | (ö::00.1                                        |                                                                                   | 01/01           |

| This field | Displays                                                                                                    |  |  |  |  |
|------------|----------------------------------------------------------------------------------------------------|--|--|--|--|
| Menu Bar   | An access bar that allows you to return to the menu or access help for this screen.<br>Click on the underscore next to the desired option and press ENTER. |  |  |  |  |
|            | <i>Note</i> - If you do not use a mouse, press HOME, then press TAB (if necessary) to position the cursor on the underscore.                               |  |  |  |  |
| Signon-Pt  | Your participant number and name.                                                                                                    |  |  |  |  |
| OCC        | The Options Clearing Corporation (OCC) participant number.                                                                                                 |  |  |  |  |
| Pledgor    | The pledgor's participant number.                                                                                                    |  |  |  |  |
| CUSIP      | The CUSIP number of the securities to be released.                                                                                                    |  |  |  |  |
| Quantity   | The quantity of securities to be released.                                                                                                    |  |  |  |  |

| Р/Р                            | An indicator of whether the pledgor has requested prevent pend processing.                                                                 |
|--------------------------------|----------------------------------------------------------------------------------------------------|
|                                | Note: This field will only be displayed if the pledgor enters <b>P</b> in this field on the OCC Options Release of Deposit Request screen. |
| CNS                            | An indicator of whether or not the pledgor has made the securities available for CNS processing.                                           |
|                                | Note: This field will only be displayed if the pledgor enters <b>1</b> in this field on the OCC Options Release of Deposit Request screen. |
| OCC Clearing<br>Group ID       | The OCC clearing group identification number.                                                                                              |
| OCC Clearing<br>Member         | The OCC clearing member number.                                                                                                    |
| OCC Account<br>Type            | The OCC account type.                                                                                                    |
|                                | C: Customer                                                                                                    |
|                                | <ul> <li>F: Firm</li> <li>M: Market Maker</li> </ul>                                                                                       |
|                                | Z: Clearing Fund                                                                                                    |
| OCC Account ID                 | The OCC Sub-Account identification number.                                                                                                 |
| OCC Collateral<br>Type         | The OCC collateral type.                                                                                                    |
|                                | GE: GSE Debt                                                                                                    |
|                                | <ul> <li>GS: Government Security</li> <li>MM: Money market Fund</li> </ul>                                                                 |
|                                | SD: Specific Deposit                                                                                                    |
|                                | • vs. valueu security                                                                                                    |
| Cross Reference                | The 20-character cross reference number.                                                                                                   |
| Customer<br>Account            | The customer account number.                                                                                                    |
| OCC Symbol                     | The option trading symbol.                                                                                                    |
| OCC Option<br>Expiration Date  | The expiration date of the option.                                                                                                    |
| OCC Option Type                | The option type.                                                                                                    |
|                                |                                                                                                    |
|                                | • P: Put                                                                                                    |
| OCC Option<br>Strike Price Int | The option strike price (integer).                                                                                                    |
| OCC Option<br>Strike Price Frc | The one-character option strike price fraction indicator as an eight of a dollar.                                                          |

# **OCC Member Release of Deposit Browse Screen 1**

The OCC Member Release of Deposit Browse screen appears when you select option C on the OCC Collateral Loan Services screen, and allows you to view option release requests.

| Menu A                  | ART _ PEND _ POS                   | _ RMCI _ SETD                                                  | Help                           |
|-------------------------|------------------------------------|----------------------------------------------------------------|--------------------------------|
| / /                     | THE DEPOSI<br>OCC MEMBER REL<br>SC | ITORY TRUST COMPANY<br>LEASE OF DEPOSIT BROWSE<br>CREEN 1 OF 2 | DATE:<br>TIME:                 |
| OCC Member:<br>Pledgor: |                                    | OCC:<br>CUSIP:                                                 | Status:                        |
| V Plgr                  | Quantity CUSIP                     | CUSIP-Description                                              | Receive Update<br>Time Time St |
| -                       |                                    |                                                                |                                |
| -                       |                                    |                                                                |                                |
| ENTER:<br>PF7/19: MENU  | PF8/20: E                          | PF10/22: BWD<br>END PF9/21: SIC                                | D PF11/23: FWD<br>SNOFF        |
| <u>AB</u>               | @:00.1                             |                                                                | 01/01                          |

| This field | Displays                                                                                                    |  |  |  |  |  |  |
|------------|----------------------------------------------------------------------------------------------------|--|--|--|--|--|--|
| Menu Bar   | An access bar that allows you to return to the menu or access help for this screen. Click on the underscore next to the desired option and press ENTER.                                                                                                    |  |  |  |  |  |  |
|            | position the cursor on the underscore.                                                                                                    |  |  |  |  |  |  |
| OCC Member | An entry field that allows you to specify the participant number of the OCC member whose option release requests you want to view.                                                                                                    |  |  |  |  |  |  |
|            | <i>Required</i> for OCC members; <i>optional</i> for the participant and OCC.                                                                                                    |  |  |  |  |  |  |
| OCC        | The OCC participant number. You can overtype this value.                                                                                                    |  |  |  |  |  |  |
| Status     | <ul> <li>An entry field that allows you to enter one of the following:</li> <li>U: To view only requests not authorized by the OCC member</li> <li>1: To view only requests that are authorized by the OCC member</li> <li>2: To view only requests cancelled by the OCC member</li> <li>A: To view only those requests approved (released) by OCC</li> <li>C: To view only those requests cancelled by OCC.</li> <li>Blank: To view all requests.</li> </ul> <i>Note</i> – If you enter a value in this field, you must also enter the pledgor and CUSIP numbers. |  |  |  |  |  |  |
| Pledgor    | An entry field that allows you to enter the participant number of the pledgor whose requests you want to view.<br><i>Required</i> for the pledgor; <i>optional</i> for the pledgee or third party member.                                                                                                    |  |  |  |  |  |  |
| CUSIP      | An entry field that allows you to enter the CUSIP number of the securities for the request you want to view.                                                                                                    |  |  |  |  |  |  |

| This field        | Displays                                                                                                    |  |  |  |
|-------------------|----------------------------------------------------------------------------------------------------|--|--|--|
|                   | Optional. If entered you must also enter a pledgor.                                                                                                    |  |  |  |
| V                 | An entry field that allows you to enter ${\bf V}$ to select an item. A secondary screen associated with the release request will appear.                                                                                                    |  |  |  |
| Plgr              | The pledgor's participant number.                                                                                                    |  |  |  |
| Quantity          | The quantity of securities to be released.                                                                                                    |  |  |  |
| CUSIP             | The CUSIP number of the securities to be released.                                                                                                    |  |  |  |
| CUSIP Description | The CUSIP description of the securities to be released.                                                                                                    |  |  |  |
| Receive Time      | The time DTC received the release request.                                                                                                    |  |  |  |
| Update Time       | The time DTC received the most recent updated response from the OCC member or the OCC.                                                                                                    |  |  |  |
| St                | <ul> <li>The status of the request:</li> <li>U: Unauthorized by the OCC member</li> <li>1: Authorized by the OCC member</li> <li>2: To view only requests cancelled by the OCC member</li> <li>A: Approved (released) by OCC</li> <li>C: Cancelled by OCC</li> </ul> |  |  |  |

# **OCC Member Release of Deposit Browse Screen 2**

#### Sample Screen

| Menu ART                                                                                                    | _ PEND _ POS _ R                               | MCI                                                                               | Help            |
|----------------------------------------------------------------------------------------------------|------------------------------------------------|-----------------------------------------------------------------------------------|-----------------|
| / /                                                                                                    | THE DEPOSITORY<br>OCC MEMBER RELEASE<br>SCREEN | TRUST COMPANY<br>OF DEPOSIT BROWSE<br>2 OF 2                                      | DATE:<br>TIME:  |
| OCC Member:<br>Pledgor:<br>Quantity:                                                                                        |                                                | OCC:<br>CUSIP:                                                                    |                 |
|                                                                                                    | 0 C C                                          |                                                                                   |                 |
| Clearing Group I<br>Clearing Member<br>Account Type<br>Account ID<br>Collateral Type<br>Cross Reference<br>Customer Account | D:<br>:<br>:<br>:<br>:                         | Symbol :<br>Expiration Date :<br>Type :<br>Strike Price Int:<br>Strike Price Frc: | (YYYY MM DD)    |
| PF6/18: PRIOR SCR                                                                                                    | EEN PF7/19: MEN                                | U PF8/20: END                                                                     | PF9/21: SIGNOFF |
| <u>4</u> B                                                                                                    | @:00.1                                         |                                                                                   | 01/01           |

### **Field Definitions**

| This field   | Displays                                                                                                    |
|--------------|----------------------------------------------------------------------------------------------------|
| Menu Bar     | An access bar that allows you to return to the menu or access help for this screen.<br>Click on the underscore next to the desired option and press ENTER. |
|              | <i>Note</i> - If you do not use a mouse, press HOME, then press TAB (if necessary) to position the cursor on the underscore.                               |
| OCC Member   | Your participant number and name.                                                                                                    |
| 000          | The Options Clearing Corporation (OCC) participant number.                                                                                                 |
| Pledgor      | The pledgor's participant number.                                                                                                    |
| CUSIP        | The CUSIP number of the securities to be released.                                                                                                    |
| Quantity     | The quantity of securities to be released.                                                                                                    |
| P/P          | An indicator of whether the pledgor has requested prevent pend processing.                                                                                 |
|              | Note: This field will only be displayed if the pledgor enters <b>P</b> in this field on the OCC Options Release of Deposit Request screen.                 |
| CNS          | An indicator of whether or not the pledgor has made the securities available for CNS processing.                                                           |
|              | Note: This field will only be displayed if the pledgor enters <b>1</b> in this field on the OCC Options Release of Deposit Request screen.                 |
| OCC Clearing | The OCC clearing group identification number.                                                                                                    |

| This field                     | Displays                                                                                                    |
|--------------------------------|----------------------------------------------------------------------------------------------------|
| Group ID                       |                                                                                                    |
| OCC Clearing<br>Member         | The OCC clearing member number.                                                                                                    |
| OCC Account<br>Type            | The OCC account type.  C: Customer F: Firm M: Market Maker Z: Clearing Fund                                                                                                    |
| OCC Account ID                 | The OCC Sub-Account identification number.                                                                                                    |
| OCC Collateral<br>Type         | <ul> <li>The OCC collateral type.</li> <li>GE: GSE Debt</li> <li>GS: Government Security</li> <li>MM: Money market Fund</li> <li>SD: Specific Deposit</li> <li>VS: Valued Security</li> </ul> |
| Cross<br>Reference             | The 20-character cross reference number.                                                                                                    |
| Customer<br>Account            | The customer account number.                                                                                                    |
| OCC Option<br>Symbol           | The option trading symbol.                                                                                                    |
| OCC Expiration<br>Date         | The expiration date of the option.                                                                                                    |
| OCC Option<br>Type             | The option type.  C: Call P: Put                                                                                                    |
| OCC Option<br>Strike Price Int | The option strike price (integer).                                                                                                    |
| CC Option<br>Strike Price Frc  | The one-character option strike price fraction indicator as an eight of a dollar.                                                                                                    |

### **ART Function**

#### **ART – Activity Details**

The Activity Details screen will be displayed when you view details for pledge transactions. If there is an activity record which has OCC pledge/release information, **the 3/15: OCC Pledge/Rise** will be displayed at the bottom left hand side of the screen. Pressing F3 or F15 from this screen will result in the display of screen ACTIVITY Details – OCC Pledge/Release (**See next screen below**)

| 🟝 TPLXSuper - EXTRA! X-treme     |                                        |                            |                                    |
|----------------------------------|----------------------------------------|----------------------------|------------------------------------|
| Eile Edit View Tools Session Opt | ions <u>H</u> elp                      |                            |                                    |
|                                  | 🚾 🖊 ⇐ ⇒ 🏠 📑 🛠 🔓 🕄 🛛                    | С <u>с 2 2 8</u>           |                                    |
| Menu ACTD                        | _ ART _ PEND _ POS                     | _ RMCI _ SETD              | Не]р                               |
|                                  | THE DEPOSITOR<br>ACTIVITY              | ( TRUST COMPANY<br>DETAILS | Date: 07/17/2008<br>Time: 12:04:06 |
| CUSIP:                           | ISSUE: ISSU                            | JER: PTA:                  | Src:                               |
|                                  |                                        | CP:                        | Signon:                            |
| Part:                            | Coll Grp:                              | Inbound-Cmpnt:             | Stat:                              |
| Date:                            |                                        | Acct:                      | Potob.                             |
| Time:                            | Pladaaa                                | O/G: Jrn1:                 | Balch:                             |
| Quantity.                        | Loan Date:                             | Valued:                    |                                    |
| Trans #:                         | Loan Date.                             | Valueu.                    |                                    |
| Actv/Sub:                        |                                        |                            |                                    |
|                                  | Reason-                                | CD:                        |                                    |
| =================                | ====== Text cor                        | ments 1-2 =========        |                                    |
|                                  |                                        |                            |                                    |
|                                  |                                        |                            |                                    |
|                                  | ====================================== | 1ments 3-4 =========       |                                    |
|                                  |                                        |                            |                                    |
|                                  |                                        |                            |                                    |
|                                  |                                        |                            |                                    |
| 3/15:0CC                         | 5/17:Xref 6/18:Pr                      | /-Scr 10/22:Prv 11/23:     | Next 12/24:Accts                   |
| 4 <u>B</u>                       | 0:00.1                                 |                            | 01/01                              |
| 🐉 start 🛛 🖻 📵 🗎 🖄                | 💮 Louis Lep 🧕 2 Intern                 | 👻 😨 3 Micros 👻 👰 TPLXSupe  | 100% 🛛 🖝 📑 🐻 🌑 🖏 📮 9:58 AM         |

| 🗈 TPLXSuper -                                               | EXTRA! X-treme                                                                      | 9                             |                                        |                           |                                              |                                      |                    |              |                        | X  |
|-------------------------------------------------------------|-------------------------------------------------------------------------------------|-------------------------------|----------------------------------------|---------------------------|----------------------------------------------|--------------------------------------|--------------------|--------------|------------------------|----|
| Eile Edit Vie                                               | w <u>T</u> ools <u>S</u> ession                                                     | Options                       | <u>H</u> elp                           |                           |                                              |                                      |                    |              |                        |    |
| 0 🖨 🖯                                                       | 0 4 0 B                                                                             | 9 <mark>W</mark>              | 🥕 ⇐ ⇒ 🏠 🛤                              | s 🔉 🕒 🗷 🛛 🕅               |                                              | ?]                                   |                    |              |                        |    |
| Mer                                                         | nu _ ACT                                                                            | D _                           | ART _ PE                               | ND POS                    | _ RMCI _                                     | SETD                                 | н                  | elp          |                        |    |
|                                                             |                                                                                     |                               | THE<br>ACTIVITY                        | DEPOSITORY<br>Details - ( | TRUST COM<br>DCC Pledg                       | IPANY<br>e/Release                   | D<br>T             | ate:<br>ime: | 07/17/2008<br>12:04:06 |    |
| CUSII<br>Part#<br>Pledg                                     | P:<br>#:<br>jee:                                                                    |                               |                                        |                           |                                              | BUSIN                                | ESS DAY<br>TRANS # | :            |                        |    |
| Clear<br>Clear<br>Accou<br>Accou<br>Colla<br>Cross<br>Custo | ring Grou<br>ring Memb<br>unt Type<br>unt ID<br>ateral Ty<br>s Referen<br>omer Acco | p ID<br>er<br>pe<br>ce<br>unt |                                        |                           | Symbol<br>Expira<br>Type<br>Strike<br>Strike | errice Int<br>Price Int<br>Price Fro |                    | =====<br>N   |                        |    |
| =====                                                       |                                                                                     | 3/15                          | ====================================== | 8/20:End                  | 9/21:S                                       | ignoff                               |                    | =====        |                        |    |
| 4 <u>B</u>                                                  |                                                                                     |                               | @:00.1                                 |                           |                                              |                                      |                    |              | 01/01                  |    |
| 🛃 start                                                     | 10 📵 🛢 🙆                                                                            |                               | 🛞 Louis Le                             | p 🕘 2 Intern 👻            | 3 Micros                                     | TPLXSupe                             | 100%               | <b>1</b>     | 1.58                   | AM |